# 东南大学移动阅读使用指南

# (Apabi Reader 电子图书阅读软件配置说明)

### Apabi Reader 之 IOS 版本(版本号: V2.2.2):

1、打开软件后的界面,手指向左划,会出现右边一页的界面;

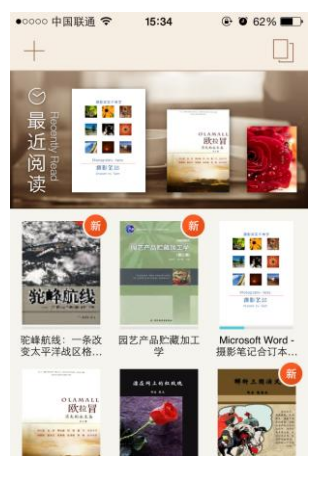

2、在新界面里,左上角点击"书店设置";

| 000 中国联通 🗢 | 15:35   | 🕑 🧭 61% 💷 |
|------------|---------|-----------|
| 书店设置       | 中华数字书苑  |           |
| 请登:        | 录以体验完整功 | 能         |
| 用户名:       |         |           |
| 密码:        |         |           |
| 机构名:       |         |           |
|            | ✔ 记住密码  |           |
|            | 登录      |           |
|            | 还没有帐号?  |           |
|            | 随便逛逛    |           |
|            |         |           |

3、在新界面里,点击右上角"编辑"

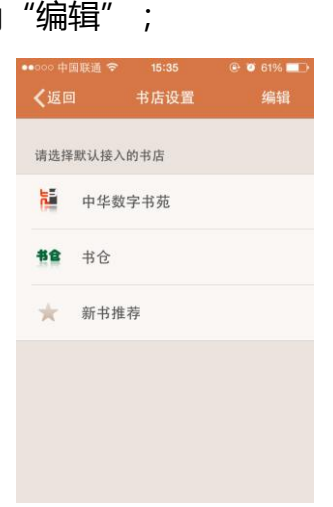

4、同一个界面,会在最下面出现"添加在线书库",点击;

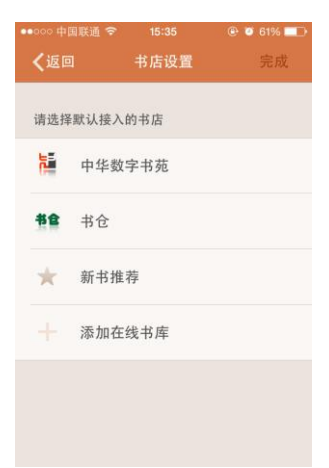

5、在新界面里,点击"阿帕比数字资源平台";

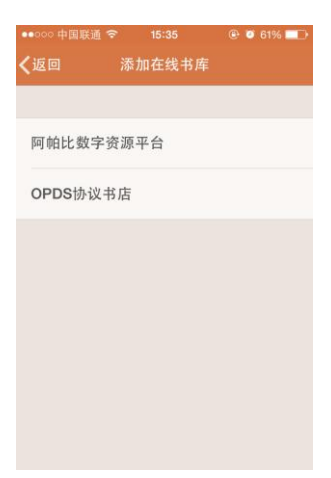

- 6、同一个界面,输入在线书库地址 http://58.192.117.13/Usp/apabi\_usp,点
- 击 "Done" ;

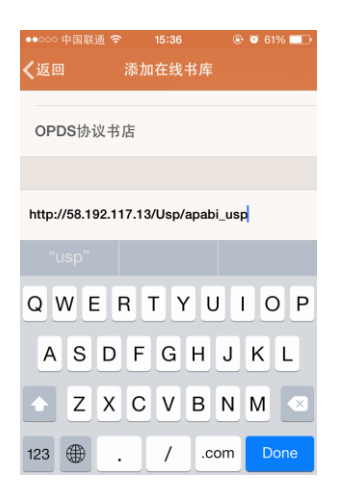

7、回到上一个页面,点击右上角"完成";

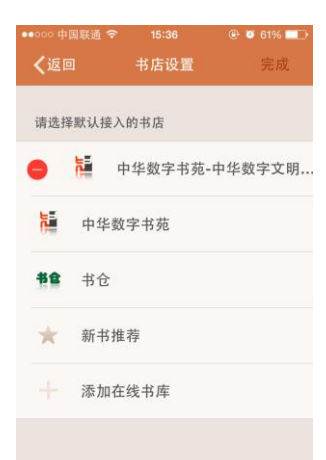

8、回到左上角有"书店设置"的页面,同一行选择第一个"中华数字书苑-中华数字文明..."这个库(这个选择很重要);

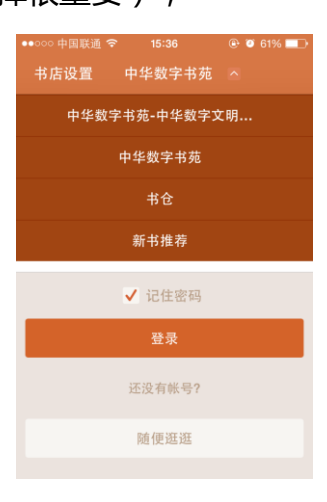

9、出现如下界面即为配置成功,用账号登陆即可;

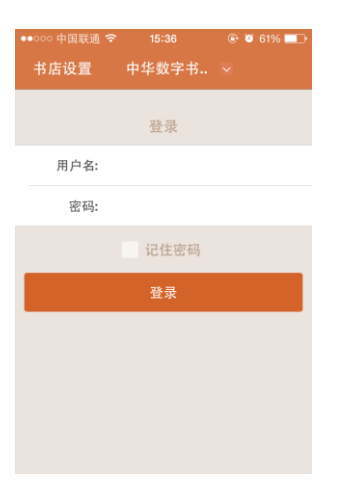

#### Apabi Reader 之 Android 版本:(版本号: V1.7.7)

1、打开软件后,出现书架界面,如图。点击左上角"图书借阅";

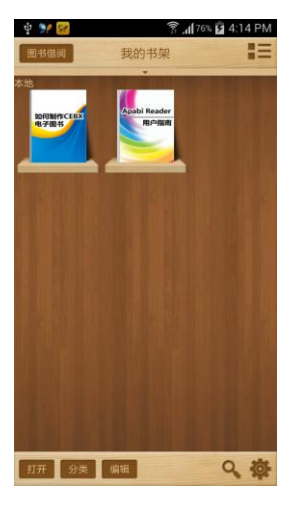

2、在新界面里,点右上角的"+"(加号);

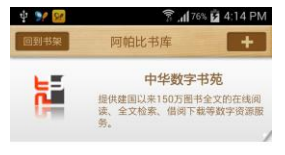

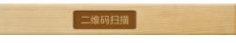

3、在新界面里,对话框中添加地址 "<u>http://58.192.117.13/Usp/apabi\_usp</u>";

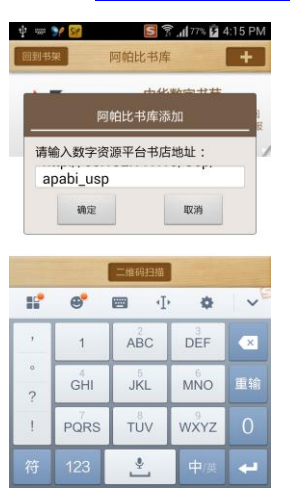

4、在新界面里,可以看到有东南大学 LOGO 的平台,点开即可登录。

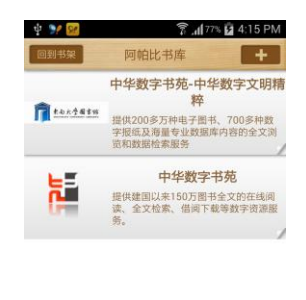

### 【提醒:Apabi Reader 使用的账号密码与登陆图书馆网站的账号密码相同】

二维码扫描

本文档更新时间:2014年9月